## How to switch the tree view of internal files on the web side (Document)

After the user logs in to the OLISS web side, click on "Internal File". In the internal file interface, it is displayed in a list view by default. Clicking can switch to a tree view. Clicking on the left folder can view the internal files under the corresponding category, or search for the corresponding files by searching for file names and file numbers.

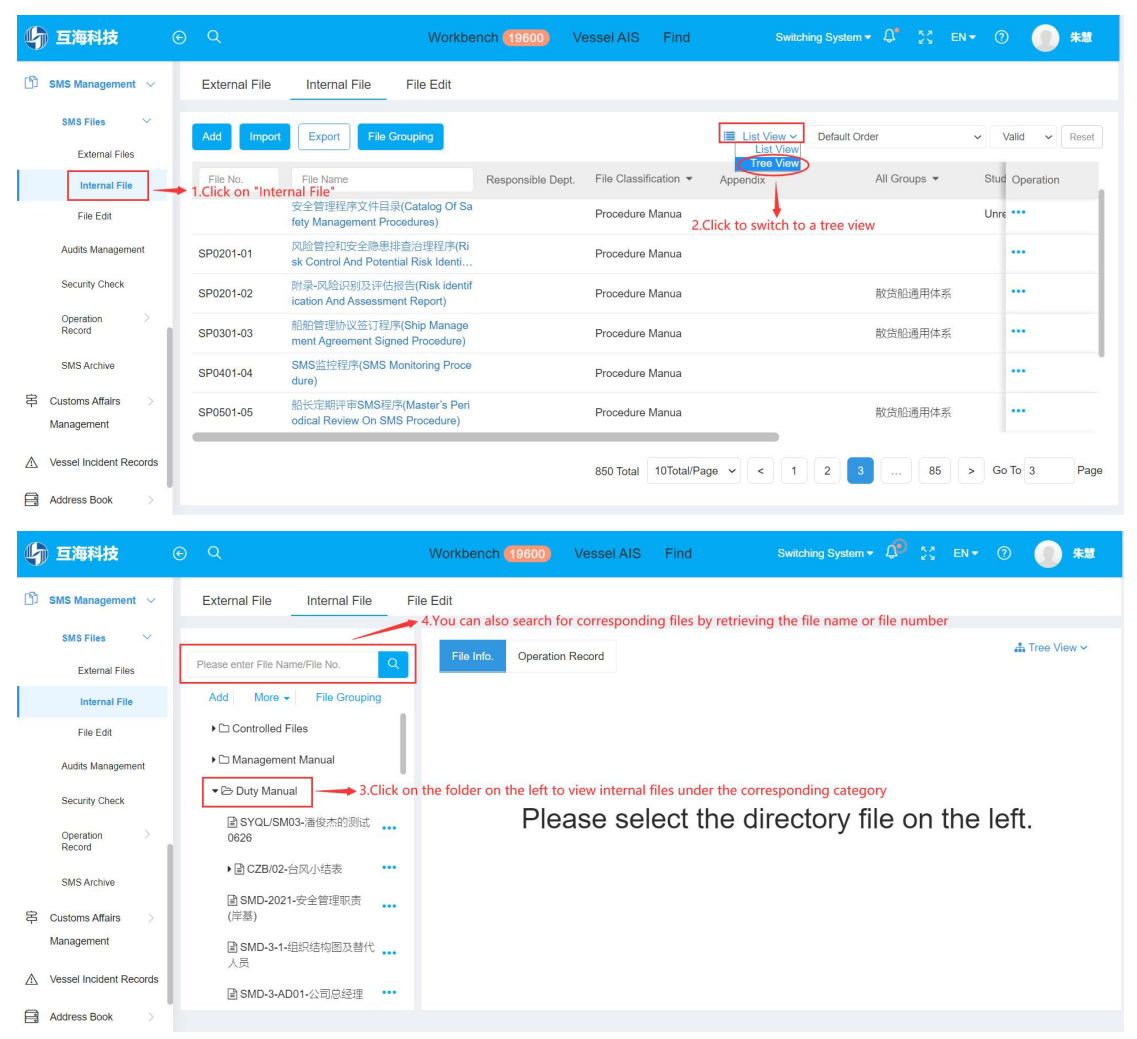